# **DHCP-controle en probleemoplossing op Catalyst** 9000 Switches

## Inhoud

Inleiding Voorwaarden Vereisten Gebruikte componenten Achtergrondinformatie **DHCP-controle DHCP-scanhandeling Topologie Configureren** <u>Verifiëren</u> Problemen oplossen Software voor probleemoplossing Probleemoplossing bij punt/pad verkeer (CPU) Hardware voor probleemoplossing CPU pakketvastlegging Handige sporen Syslogs en toelichtingen DHCP-synchronisatievoorbehouden SDA border-DHCP-controle Gerelateerde informatie

## Inleiding

Dit document beschrijft hoe DHCP-signalering op Catalyst 9000 Series switches moet worden uitgevoerd en problemen moeten worden opgelost

## Voorwaarden

### Vereisten

Cisco raadt kennis van de volgende onderwerpen aan:

- Catalyst 9000 Series Switches-architectuur
- Cisco IOS® XE-softwarearchitectuur

### Gebruikte componenten

De informatie in dit document is gebaseerd op de volgende software- en hardware-versies:

- C9200
- C9300
- C9400
- C9500
- C9600

Cisco IOS® XE 16.12.X

De informatie in dit document is gebaseerd op de apparaten in een specifieke laboratoriumomgeving. Alle apparaten die in dit document worden beschreven, hadden een opgeschoonde (standaard)configuratie. Als uw netwerk live is, moet u zorgen dat u de potentiële impact van elke opdracht begrijpt.

**Opmerking**: raadpleeg de juiste configuratiehandleiding voor de opdrachten die worden gebruikt om deze functies op andere Cisco-platforms in te schakelen.

## Achtergrondinformatie

### **DHCP-controle**

Dynamic Host Configuration Protocol (DHCP) Snooping is een beveiligingsfunctie die wordt gebruikt om DHCP-verkeer te controleren en zo een kwaadaardig DHCP-pakket te blokkeren. Het fungeert als een firewall tussen onvertrouwde gebruikershavens en DHCP-serverpoorten op het netwerk om schadelijke DHCP-servers in het netwerk te voorkomen, aangezien dit een denial of service kan veroorzaken.

### **DHCP-scanhandeling**

DHCP Snooping werkt met het concept vertrouwde en onvertrouwde interfaces. Door het pad van het DHCP-verkeer controleert de switch de DHCP-pakketten die op de interfaces worden ontvangen en houdt hij een spoor bij van de verwachte DHCP-serverpakketten (OFFER & ACK) via vertrouwde interfaces. Met andere woorden, onbetrouwbare interfaces blokkeren DHCP Server-pakketten.

DHCP-pakketten worden geblokkeerd op onbetrouwbare interfaces.

- Een pakket van een server van DHCP, zoals een pakket DHCPOFFER, DHCPACK, DHCPNAK, of DHCPLEEQUERY, wordt ontvangen van buiten het netwerk of de firewall. Dit voorkomt een bedrieglijke DHCP-server van een aanval op het netwerk op onbetrouwbare poorten.
- Een pakket dat op een onbetrouwbare interface wordt ontvangen, en het adres van bron-MAC en het adres van de DHCP-client-hardware komen niet overeen. Dit voorkomt een parodie van DHCP-pakketten van een schurkenclient die een denial of service-aanval op een DHCP-server kan veroorzaken.
- Een DHCPRELEASE of DHCPDECLINE uitzendingsbericht dat een adres van MAC in het het snooping van DHCP bindende gegevensbestand heeft, maar de interfaceinformatie in het bindende gegevensbestand past niet de interface aan waarop het bericht werd ontvangen. Dit voorkomt denial of service-aanvallen op klanten.
- Een DHCP-pakket dat wordt doorgestuurd door een DHCP-relay-agent met een IP-adres dat niet 0.0.0.0 is, of de relay-agent sturen een pakket met optie-82-informatie door naar een niet-vertrouwde poort. Dit voorkomt parodie van relay-agentinformatie op het netwerk.

De switch waar u DHCP Snooping vormt bouwt een DHCP Snooping tabel of DHCP binding database. Deze tabel wordt gebruikt om de IP-adressen bij te houden die zijn toegewezen vanaf een legitieme DHCPserver. De bindende database wordt ook gebruikt door andere IOS-beveiligingsfuncties zoals Dynamic ARP Inspection en IP Source Guard.

**Opmerking**: om DHCP-controle correct te laten werken, zorg ervoor dat u alle uplinkpoorten naar de DHCP-server vertrouwt en de poorten van de eindgebruiker afbreekt.

## Topologie

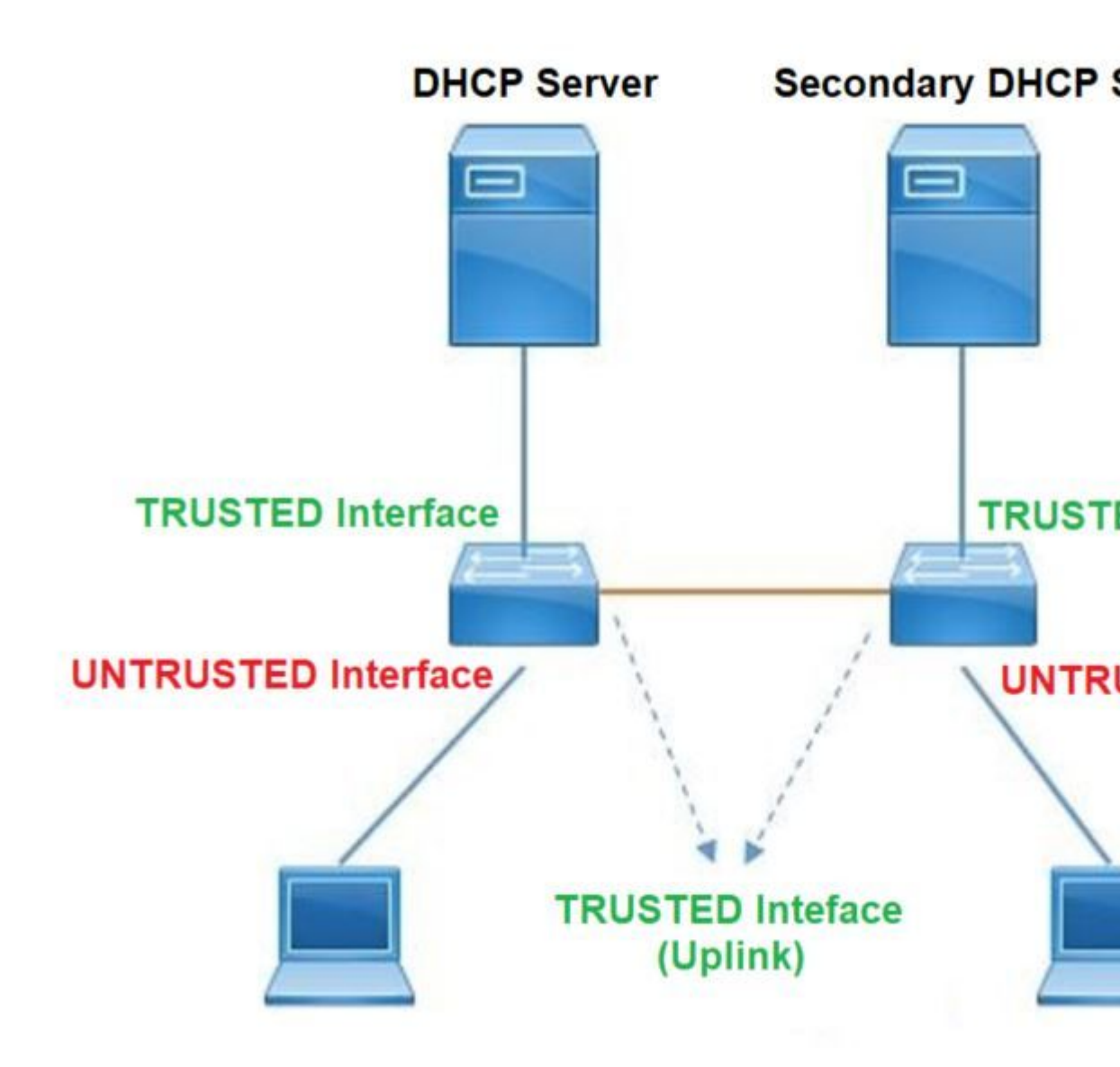

## Configureren

Wereldwijde configuratie

<#root>

 Enable DHCP snooping globally on the switch switch(config)#

ip dhcp snooping

 Designate ports that forward traffic toward the DHCP server as trusted switch(config-if)#

ip dhcp snooping trust

#### (Additional verification)

- List uplink ports according to the topology, ensure all the uplink ports toward the DHCP server as

#### trusted

- List the port where the Legitimate DHCP Server is connected (include any Secondary DHCP Server)
- Ensure that no other port is configured as trusted
- 3. Configure DHCP rate limiting on each untrusted port (Optional)
   switch(config-if)#
- ip dhcp snooping limit rate 10 << ---- 10 packets per second (pps)
- Enable DHCP snooping in specific VLAN switch(config)#
- ip dhcp snooping vlan 10

<< ---- Allow the switch to snoop the traffic for that specific VLAN

- 5. Enable the insertion and removal of option-82 information DHCP packets switch(config)#
- ip dhcp snooping information option

<-- Enable insertion of option 82

#### switch(config)#

no ip dhcp snooping information option

<-- Disable insertion of option 82

#### ### Example ###

Legitimate DHCP Server Interface and Secondary DHCP Server, if available

#### Server Interface

interface FortyGigabitEthernet1/0/5
switchport mode access
switchport mode access vlan 11

ip dhcp snooping trust

end

Uplink interface

interface FortyGigabitEthernet1/0/10
switchport mode trunk

ip dhcp snooping trust

end

User Interface

```
<< ---- All interfaces are UNTRUSTED by default
```

```
interface FortyGigabitEthernet1/0/2
switchport access vlan 10
switchport mode access
```

```
ip dhcp snooping limit rate 10
```

<< ---- Optional

end

**Opmerking:** om optie-82-pakketten toe te staan, moet u **ip DHCP-snooping informatie optie toestaan-onbetrouwbaar.** 

## Verifiëren

Bevestig of DHCP-controle op het gewenste VLAN is ingeschakeld en zorg ervoor dat vertrouwde en onbetrouwbare interfaces goed worden vermeld. Als er een tarief wordt geconfigureerd, zorg er dan voor dat het ook wordt vermeld.

<#root>

switch#show ip dhcp snooping

Switch DHCP snooping is

enabled

```
Switch DHCP gleaning is disabled
DHCP snooping is configured on following VLANs:
```

10-11

```
DHCP
snooping is operational on following VLANs
<<---- Configured and operational on Vlan 10 & 11
10-11
DHCP snooping is configured on the following L3 Interfaces:
Insertion of option 82 is disabled
<<---- Option 82 can not be added to DHCP packet
  circuit-id default format: vlan-mod-port
  remote-id: 00a3.d144.1a80 (MAC)
Option 82 on untrusted port is not allowed
Verification of hwaddr field is enabled
Verification of giaddr field is enabled
DHCP snooping trust/rate is configured on the following Interfaces:
Interface
 Trusted
    Allow option Rate limit (pps)
------
                              -----
                                         -----
                                                         -----
FortyGigabitEthernet1/0/2
no
                         10
         no
<<--- Trust is NOT set on this interface
Custom circuit-ids:
FortyGigabitEthernet1/0/10
yes
        yes
                        unlimited
<<--- Trust is set on this interface
```

Custom circuit-ids:

Zodra gebruikers een IP via DHCP ontvangen, worden ze in deze uitvoer vermeld.

- DHCP Snooping verwijdert de ingang in het gegevensbestand wanneer de IP adreshuur verloopt of de switch een DHCPRELEASE bericht van de gastheer ontvangt.
- Zorg ervoor dat de informatie die vermeld staat voor het MAC-adres van de eindgebruiker juist is.

<#root>

#### c9500#show ip dhcp snooping binding

dhcp-snooping 10 FortyGigabitEthernet1/0/2
Total number of bindings: 1

Deze tabel geeft een lijst van de verschillende opdrachten die kunnen worden gebruikt om DHCP-scaninformatie te bewaken.

| Opdracht                                                                                                    | Doel                                                                                                    |
|----------------------------------------------------------------------------------------------------|----------------------------------------------------------------------------------------------------|
| <b>Snooping van ip DHCP tonen</b><br><b>IP-hcp snooping-binding tonen</b> [IP-<br>adres] [MAC-adres] [interface-<br>Ethernet-sleuf/poort] [VLAN-id] | Toont slechts de dynamisch gevormde banden in het het snooping<br>van DHCP bindende gegevensbestand, dat ook als bindende lijst<br>wordt bedoeld.<br>- Bindend IP-adres<br>- Binding vermelding Mac-adres<br>- Invoerinterface voor binding<br>- Bindende ingang VLAN                                                                                                    |
| IP DHCP-snooping database tonen                                                                                                    | Toont de het snooping van DHCP bindende gegevensbestandstatus<br>en statistieken.                                                                                                    |
| snuffelstatistieken van ip DHCP<br>tonen                                                                                                    | Toont de DHCP-snuffelstatistieken in een samengevatte of gedetailleerde vorm.                                                                                                    |
| IP-bronbinding tonen                                                                                                    | Geef de dynamisch en statisch ingestelde bindingen weer.                                                                                                    |
| toon interface VLAN xyz<br>Toon buffer input-interface VLAN<br>xyz dump                                                                             | DHCP-pakket wordt verzonden naar relay agent die in de client-<br>VLAN is geconfigureerd via client-VLAN SVI. Als de<br>invoerwachtrij een daling of een maximale limiet toont, is het<br>waarschijnlijk dat het DHCP-pakket van de client is gevallen en de<br>Relay Agent niet kan bereiken zoals geconfigureerd.<br><b>Opmerking</b> : zorg ervoor dat er geen druppels worden gezien<br>in de invoerwachtrij. |
|                                                                                                    |                                                                                                    |

| Belading gedurende vijf seconden: 13%/0%; één minuut: 10%; vijf<br>minuten: 10%<br>Tijdbron is NTP, 18:39:52.476 UTC Thu Sep 10 2020 |
|----------------------------------------------------------------------------------------------------|
| VLAN670 is omhoog, het lijnprotocol is omhoog, Toegelaten                                                                            |
| Autostate                                                                                                    |
| Hardware is Ethernet SVI, adres is 00fd.227a.5920 (bia                                                                               |
| 00fd.227a.5920)                                                                                                    |
| Beschrijving: ion_media_client                                                                                                    |
| Het internetadres is 10.27.49.254/23                                                                                                 |
| MTU 1500 bytes, BW 1000000 Kbit/sec, DLY 10 usec,                                                                                    |
| betrouwbaarheid 255/255, belasting 1/255, rxload 1/255                                                                               |
| Insluiting ARPA, loopback niet ingesteld                                                                                             |
| Keepalive niet ondersteund                                                                                                    |
| ARP type: ARPA, ARP Time-out 04:00:00                                                                                                |
| Laatste invoer 03:01:29, uitvoer 00:00:02, uitvoer hang nooit                                                                        |
| Laatste opheldering van "show interface" tellers nooit                                                                               |
| Wachtrij voor invoeren: 375/375/4020251/0                                                                                            |
| (grootte/max/dalingen/spoelingen); Totale output dalingen: $0 < \hat{a} \in ?$                                                       |
| 375 pakketten in invoer in wachtrij / 4020251 zijn verwijderd                                                                        |
|                                                                                                    |

## Problemen oplossen

### Software voor probleemoplossing

Controleer wat de switch ontvangt. Deze pakketten worden verwerkt in de CPU-besturingsplane, zodat u alle pakketten ziet in de richting Injecteren en Knippen en bevestigt of de informatie correct is.

**Waarschuwing**: gebruik de debug commando's met de benodigde voorzichtigheid. Houd er rekening mee dat veel debug commando's invloed hebben op het live netwerk en dat ze alleen aangeraden worden om te gebruiken in een lab omgeving wanneer het probleem gereproduceerd wordt.

Met de functie Voorwaardelijk debuggen kunt u debuggen en logbestanden selectief inschakelen voor specifieke functies op basis van een reeks voorwaarden die u definieert. Dit is nuttig om te bevatten debug informatie aan slechts specifieke hosts of verkeer.

Een voorwaarde verwijst naar een eigenschap of identiteit, waar de identiteit een interface, IP-adres, of een MAC-adres kan zijn enzovoort..

Hoe om voorwaardelijke debug voor pakket en gebeurtenis toe te laten zuivert aan het oplossen van problemen DHCP Snooping.

| Opdracht                                              | Doel                                                      |
|-------------------------------------------------------|-----------------------------------------------------------|
| debug voorwaarde mac <mac-adres></mac-adres>          |                                                           |
| Voorbeeld:                                            | Configureert voorwaardelijke debugging voor het MAC-adres |
| switch# <b>debug voorwaarde mac</b><br>bc16.6509.3314 | dat is opgegeven.                                         |

| <b>debug voorwaarde VLAN</b> <vlan id=""><br/>Voorbeeld:<br/>switch#<b>debug voorwaarde VLAN 10</b></vlan>                                       | Vormt voorwaardelijke debugging voor het gespecificeerde<br>VLAN.     |
|----------------------------------------------------------------------------------------------------|-----------------------------------------------------------------------|
| <b>debug voorwaarde interface</b> <interface><br/>Voorbeeld:<br/>switch#<b>debug conditieinterface</b><br/><b>twinFiveGigE 1/0/8</b></interface> | Vormt voorwaardelijke debugging voor de gespecificeerde<br>interface. |

Als u DHCP-controle wilt debuggen, gebruikt u de opdrachten in de tabel.

| Opdracht                                           | Doel                                                                                                    |
|----------------------------------------------------|----------------------------------------------------------------------------------------------------|
| <b>debug dhcp</b> [detail   oper  <br>redundantie] | <b>gedetailleerde</b> DHCP-pakketinhoud<br><b>Operationele</b> DHCP interne OPER<br>ondersteuning van DHCP-clientredundantie voor redundantie |
| debug ip DHCP-server-pakketdetail                  | Ontvanging en verzending van berichten in detail decoderen                                                                                    |
| debug ip dhcp server gebeurtenissen                | Rapporteer adrestoewijzingen, verloopdatums, enzovoort.                                                                                       |
| debug ip DHCP-snooping agent                       | Debug dhcp snooping database lezen en schrijven                                                                                               |
| debug ip dhcp snooping event                       | Debug gebeurtenis tussen elke componenten                                                                                                    |
| debug ip DHCP-snoopingpakket                       | Debug DHCP-pakket in DHCP-snoopingmodule                                                                                                    |

Dit is een gedeeltelijke steekproefoutput van het debug ip dhcp snooping bevel.

<#root>
Apr 14 16:16:46.835: DHCP\_SNOOPING: process new DHCP packet,
message type: DHCPDISCOVER, input interface: Fo1/0/2
, MAC da: ffff.ffff.ffff, MAC
sa: 00a3.d144.2046,
IP da: 255.255.255.255, IP sa: 0.0.0.0, DHCP ciaddr: 0.0.0.0, DHCP yiaddr: 0.0.0.0, DHCP siaddr: 0.0.0

Apr 14 16:16:46.835: DHCP\_SNOOPING: bridge packet get invalid mat entry: FFFF.FFFF.FFFF, packet is flood

Apr 14 16:16:48.837: DHCP\_SNOOPING:

received new DHCP packet from input interface (FortyGigabitEthernet1/0/10)

Apr 14 16:16:48.837: DHCP\_SNOOPING:

process new DHCP packet, message type: DHCPOFFER, input interface: Fo1/0/10,

MAC da: ffff.ffff, MAC

sa: 701f.539a.fe46,

IP da: 255.255.255.255, IP sa: 10.0.0.1, DHCP ciaddr: 0.0.0.0, DHCP yiaddr: 10.0.0.5, DHCP siaddr: 0.0 Apr 14 16:16:48.837: platform lookup dest vlan for input\_if: FortyGigabitEthernet1/0/10, is NOT tunnel, Apr 14 16:16:48.837: DHCP\_SNOOPING: direct forward dhcp replyto output port: FortyGigabitEthernet1/0/2. Apr 14 16:16:48.838: DHCP\_SNOOPING: received new DHCP packet from input interface (FortyGigabitEthernet: Apr 14 16:16:48.838: Performing rate limit check

Apr 14 16:16:48.838: DHCP\_SNOOPING: process new DHCP packet,

message type: DHCPREQUEST, input interface: Fo1/0/2,

MAC da: ffff.ffff.ffff, MAC

sa: 00a3.d144.2046,

IP da: 255.255.255.255, IP sa: 0.0.0.0, DHCP ciaddr: 0.0.0.0, DHCP yiaddr: 0.0.0.0, DHCP siaddr: 0.0.0. Apr 14 16:16:48.838: DHCP\_SNOOPING: bridge packet get invalid mat entry: FFFF.FFFF.FFFF, packet is floor Apr 14 16:16:48.839: DHCP\_SNOOPING: received new DHCP packet from input interface (FortyGigabitEthernet)

Apr 14 16:16:48.840: DHCP\_SNOOPING: process new DHCP packet,

message type: DHCPACK, input interface: Fo1/0/10,

MAC da: ffff.ffff, MAC

sa: 701f.539a.fe46,

IP da: 255.255.255.255, IP

sa: 10.0.0.1,

DHCP ciaddr: 0.0.0.0, DHCP yiaddr: 10.0.0.5, DHCP siaddr: 0.0.0.0, DHCP giaddr: 0.0.0.0, DHCP chaddr: 0 Apr 14 16:16:48.840: DHCP\_SNOOPING: add binding on port FortyGigabitEthernet1/0/2 ckt\_id 0 FortyGigabitE Apr 14 16:16:48.840: DHCP\_SNOOPING: added entry to table (index 331)

Apr 14 16:16:48.840:

DHCP\_SNOOPING: dump binding entry: Mac=00:A3:D1:44:20:46 Ip=10.0.0.5

Lease=86400 Type=dhcp-snooping

Vlan=10 If=FortyGigabitEthernet1/0/2

Apr 14 16:16:48.840: No entry found for mac(00a3.d144.2046) vlan(10) FortyGigabitEthernet1/0/2 Apr 14 16:16:48.840: host tracking not found for update add dynamic (10.0.0.5, 0.0.0.0, 00a3.d144.2046) Apr 14 16:16:48.840: platform lookup dest vlan for input\_if: FortyGigabitEthernet1/0/10, is NOT tunnel, Apr 14 16:16:48.840: DHCP\_SNOOPING: direct forward dhcp replyto output port: FortyGigabitEthernet1/0/2.

Gebruik de volgende stappen om DHCP-scangebeurtenissen te debuggen:

**Waarschuwing**: gebruik de debug commando's met de benodigde voorzichtigheid. Houd er rekening mee dat veel **debug commando's van** invloed zijn op het live netwerk en dat ze alleen aangeraden worden om te gebruiken in een lab omgeving wanneer de kwestie gereproduceerd wordt.

Samenvatting van stappen

- 1. toelaten
- 2. debug platform voorwaarde mac {mac-adres}
- 3. debug platform voorwaarde start
- 4. toon platformvoorwaarde OF toon debug
- 5. debug platform voorwaarde stop
- 6. toon platform software spoor bericht ios R0 omgekeerd | met DHCP
- 7. perronconditie wissen alle

Gedetailleerde stappen

|        | Opdracht of handeling                                                                                                    | Doel                                                                                                    |
|--------|----------------------------------------------------------------------------------------------------|----------------------------------------------------------------------------------------------------|
| Stap 1 | <b>toelaten</b><br>Voorbeeld:<br>switch# <b>activeren</b>                                                                                 | <ul> <li>Schakelt geprivilegieerde EXEC-<br/>modus in.</li> <li>Voer uw wachtwoord in indien<br/>dit wordt gevraagd.</li> </ul> |
| Stap 2 | debug platform voorwaarde mac {mac-adres}<br>Voorbeeld:<br>switch#debug platformvoorwaarde mac 0001.6509.3314                             | Configureert voorwaardelijke<br>debugging voor het MAC-adres dat<br>is opgegeven.                                               |
| Stap 3 | <b>debug platform voorwaarde start</b><br>Voorbeeld:<br>switch# <b>debug platform voorwaarde start</b>                                    | Start voorwaardelijke debugging (dit<br>kan radioactief traceren starten als er<br>een match is op een van de<br>voorwaarden).  |
| Stap 4 | <b>toon platformvoorwaarde</b> OF <b>toon debug</b><br>Voorbeeld:<br>switch# <b>show platform voorwaarde</b><br>switch# <b>show debug</b> | Toont de huidige omstandigheden<br>die zijn ingesteld.                                                                          |
| Stap 5 | <b>debug platform voorwaarde stop</b><br>Voorbeeld:<br>switch# <b>debug platform voorwaarde stop</b>                                      | Stopt het voorwaardelijke zuiveren<br>(dit kan het radioactieve traceren<br>tegenhouden).                                       |

|        | Opdracht of handeling                                                              | Doel                                                         |  |  |
|--------|------------------------------------------------------------------------------------|--------------------------------------------------------------|--|--|
|        | toon platform software spoor bericht ios R0 omgekeerd<br>  met DHCP                |                                                              |  |  |
| Stap 6 | Voorbeeld:                                                                         | Toont HP logs samengevoegd van het laatste overtrek bestand. |  |  |
|        | switch# <b>show platform software trace bericht ios R0</b><br>omgekeerd   met DHCP |                                                              |  |  |
|        | perronconditie wissen alle                                                         |                                                              |  |  |
| Stap 7 | Voorbeeld:                                                                         | Ontruimt alle voorwaarden.                                   |  |  |
|        | switch# duidelijke platformvoorwaarde allen                                        |                                                              |  |  |

Dit is een voorbeeld van een deelsteekproef van de debug-platform DHCP-snoop all-opdracht.

<#root>

debug platform dhcp-snoop all

DHCP Server UDP port

(67)

DHCP Client UDP port

(68)

#### RELEASE

```
Apr 14 16:44:18.629: pak->vlan_id = 10
Apr 14 16:44:18.629: dhcp packet src_ip(10.0.0.6) dest_ip(10.0.0.1) src_udp(68) dest_udp(67) src_mac(00a
Apr 14 16:44:18.629: ngwc_dhcpsn_process_pak(305): Packet handedover to SISF on vlan 10
Apr 14 16:44:18.629: dhcp pkt processing routine is called for pak with SMAC = 00a3.d144.2046{mac} and 9
```

#### DISCOVER

Apr 14 16:44:24.637: dhcp packet src\_ip(0.0.0.0) dest\_ip(255.255.255.255) src\_udp(68) dest\_udp(67) src\_r Apr 14 16:44:24.637: ngwc\_dhcpsn\_process\_pak(305): Packet handedover to SISF on vlan 10 Apr 14 16:44:24.637: dhcp pkt processing routine is called for pak with SMAC = 00a3.d144.2046{mac} and S Apr 14 16:44:24.637: sending dhcp packet out after processing with SMAC = 00a3.d144.2046{mac} and SRC\_AL Apr 14 16:44:24.638: pak->vlan\_id = 10

#### OFFER

Apr 14 16:44:24.638: dhcp packet src\_ip(10.0.0.1) dest\_ip(255.255.255.255) src\_udp(67) dest\_udp(68) src\_

Apr 14 16:44:24.638: ngwc\_dhcpsn\_process\_pak(305): Packet handedover to SISF on vlan 10 Apr 14 16:44:24.638: dhcp pkt processing routine is called for pak with SMAC = 701f.539a.fe46{mac} and

#### REQUEST

Apr 14 16:44:24.638: ngwc\_dhcpsn\_process\_pak(284): Packet handedover to SISF on vlan 10 c9500#dhcp pkt processing routine is called for pak with SMAC = 0a3.d144.2046{mac} and SRC\_ADDR = 0.0.0

ACK

Apr 14 16:44:24.640: dhcp paket src\_ip(10.10.10.1) dest\_ip(255.255.255.255) src\_udp(67) dest\_udp(68) si Apr 14 16:44:24.640: ngwc\_dhcpsn\_process\_pak(284): Packet handedover to SISF on vlan 10dhcp pkt process

Deze tabel geeft een overzicht van de verschillende opdrachten die kunnen worden gebruikt om DHCP Snooping in platform te debuggen.

**Waarschuwing**: gebruik de debug commando's met de benodigde voorzichtigheid. Houd er rekening mee dat veel debug commando's een impact hebben op het live netwerk en dat ze alleen aangeraden worden om te gebruiken in een lab omgeving wanneer de kwestie gereproduceerd wordt.

| Opdracht                                                     | Doel                                                                                                    |
|--------------------------------------------------------------|----------------------------------------------------------------------------------------------------|
| switch#debug platform dhcp-snoop [all   pakje   PD-<br>shim] | alle NGWC DHCP-controle<br>DHCP-pakketdebuginformatie voor scannen<br>van pakketten<br>pd-shim NGWC DHCP-ondersteuning voor IOS<br>Shim Debug Info |
| switch# <b>debug platform software infrastructuur</b>        | Pakketten die worden ontvangen op de FP (die                                                                                                    |
| punt dhcp-snoop                                              | worden gekopieerd naar het besturingsplane)                                                                                                    |
| switch# <b>debug platform software infrastructuur</b>        | Pakketten die vanuit het besturingsplane in het FP                                                                                                 |
| injectie                                                     | worden geïnjecteerd                                                                                                    |

### Probleemoplossing bij punt/pad verkeer (CPU)

Controleer vanuit het perspectief van de FED welk verkeer in elke CPU-wachtrij wordt ontvangen (DHCP Snooping is een type verkeer dat door de control-plane wordt verwerkt).

- Wanneer het verkeer in de switch komt, wordt het verzonden naar CPU in de richting VAN HET PUNT en naar de **dhcp snoop** rij verzonden.
- Zodra het verkeer is verwerkt door de switch, vertrekt het verkeer via de INJECT-richting. DHCP OFFER en ACK pakketten vallen in de L2 controle/legacy wachtrij.

<#root>

c9500#show platform software fed switch active punt cause summary

Statistics for all causes

| Cause     | Cause Info                               | Rcvd             | Dropped                                      |
|-----------|------------------------------------------|------------------|----------------------------------------------|
| 21        | RP<->QFP keepalive                       | 8533             | 0                                            |
| 79        | dhcp snoop                               | 71               | 0 << If drop counter increases, there can be |
| 96<br>109 | Layer2 control protocol<br>snoop packets | .s 45662<br>100  | 0<br>0                                       |
|           |                                          |                  |                                              |
| c9500‡    | show platform software fe                | d sw active inje | ect cause summary                            |
| Statis    | stics for all causes                     |                  |                                              |
| Cause     | Cause Info                               | Rcvd             | Dropped                                      |
| 1         | L2 control/legacy                        |                  |                                              |
|           | 128354 0 <                               | < dropped co     | ounter must NOT increase                     |
| 2         | QFP destination lookup                   | 18               | 0                                            |
| 5         | QFP <->RP keepalive                      | 8585             | 0                                            |
| 12        | ARP request or response                  | 68               | 0                                            |
| 25        | Layer2 frame to BD                       | 81               | 0                                            |
|           |                                          |                  |                                              |

U kunt deze opdracht gebruiken om het verkeer te bevestigen dat naar de CPU is gestraft en te verifiëren of DHCP-controle het verkeer verlaagt.

<#root>

c9500#

show platform software fed switch active punt cpuq rates

Punt Rate CPU Q Statistics

Packets per second averaged over 10 seconds, 1 min and 5 mins

| Q  <br>no                                                            | Queue<br>Name |  | Rx<br>10s   |  | =======<br>Rx  <br>1min | ======<br>Rx  <br>5min | ======<br>Drop<br>10s | ====<br> <br> | =====<br>Drop<br>1min | ==== | ======<br>Drop<br>5min |
|----------------------------------------------------------------------|---------------|--|-------------|--|-------------------------|------------------------|-----------------------|---------------|-----------------------|------|------------------------|
| 0 CPU_Q_DOT1X_AUT<br>1 CPU_Q_L2_CONTRO                               | <br>H<br>L    |  | 0<br>0      |  | 0<br>0                  | <br>0<br>0             | =<br>0<br>0           |               | 0<br>0<br>0           |      | 0<br>0<br>0            |
| 2 CPU_Q_FORUS_TRAFFIC<br>3 CPU_Q_ICMP_GEN<br>4 CPU_Q_ROUTING_CONTROL |               |  | 0<br>0<br>0 |  | 0<br>0<br>0             | 0<br>0<br>0            | 0<br>0<br>0           |               | 0<br>0<br>0           |      | 0<br>0<br>0            |

| 5 CPU_Q_F  | ORUS_AD                   | DR_RESOLU | TION      | 0          | 0        | 0 | 0 | 0 | 0 |
|------------|---------------------------|-----------|-----------|------------|----------|---|---|---|---|
| 6 CPU_Q_I  | CMP_RED                   | IRECT     |           | 0          | 0        | 0 | 0 | 0 | 0 |
| 7 CPU_Q_I  | 7 CPU_Q_INTER_FED_TRAFFIC |           |           |            |          | 0 | 0 | 0 | 0 |
| 8 CPU_Q_L  | 2LVX_CO                   | NTROL_PKT |           | 0          | 0        | 0 | 0 | 0 | 0 |
| 9 CPU_Q_EI | WLC_CON                   | TROL      |           | 0          | 0        | 0 | 0 | 0 | 0 |
| 10 CPU_Q_I | EWLC_DA                   | ТА        |           | 0          | 0        | 0 | 0 | 0 | 0 |
| 11 CPU_Q_  | L2LVX_D                   | ATA_PKT   |           | 0          | 0        | 0 | 0 | 0 | 0 |
| 12 CPU_Q_I | BROADCA                   | ST        |           | 0          | 0        | 0 | 0 | 0 | 0 |
| 13 CPU_Q_  | LEARNIN                   | G_CACHE_0 | VFL       | 0          | 0        | 0 | 0 | 0 | 0 |
| 14 CPU_Q_  | SW_FORW                   | ARDING    |           | 0          | 0        | 0 | 0 | 0 | 0 |
| 15 CPU_Q_  | TOPOLOG                   | Y_CONTROL |           | 2          | 2        | 2 | 0 | 0 | 0 |
| 16 CPU_Q_I | PROTO_S                   | NOOPING   |           | 0          | 0        | 0 | 0 | 0 | 0 |
| 17 CPU_Q_1 | DHCP_SN                   | OOPING    |           |            |          |   |   |   |   |
| 0          | 0                         | 0         | 0         | 0          |          |   |   |   |   |
| 0          | <<-                       | drop      | counter 1 | nust NOT : | increase |   |   |   |   |
|            |                           | -         |           |            |          |   |   |   |   |
| 18 CPU_Q_  | TRANSIT                   | _TRAFFIC  |           | 0          | 0        | 0 | 0 | 0 | 0 |
| 19 CPU_Q_I | RPF_FAI                   | LED       |           | 0          | 0        | 0 | 0 | 0 | 0 |
| 20 CPU_Q_I | MCAST_E                   | ND_STATIO | N_SERVICE | 0          | 0        | 0 | 0 | 0 | 0 |
| 21 CPU_Q_  | LOGGING                   |           |           | 0          | 0        | 0 | 0 | 0 | 0 |
| 22 CPU_Q_I | PUNT_WE                   | BAUTH     |           | 0          | 0        | 0 | 0 | 0 | 0 |
| 23 CPU_Q_I | HIGH_RA                   | TE_APP    |           | 0          | 0        | 0 | 0 | 0 | 0 |
| 24 CPU_Q_I | EXCEPTI                   | ON        |           | 0          | 0        | 0 | 0 | 0 | 0 |
| 25 CPU_Q_  | SYSTEM_                   | CRITICAL  |           | 8          | 8        | 8 | 0 | 0 | 0 |
| 26 CPU_Q_I | NFL_SAM                   | PLED_DATA |           | 0          | 0        | 0 | 0 | 0 | 0 |
| 27 CPU_Q_  | LOW_LAT                   | ENCY      |           | 0          | 0        | 0 | 0 | 0 | 0 |
| 28 CPU_Q_I | EGR_EXC                   | EPTION    |           | 0          | 0        | 0 | 0 | 0 | 0 |
| 29 CPU_Q_I | FSS                       |           |           | 0          | 0        | 0 | 0 | 0 | 0 |
| 30 CPU_Q_I | MCAST_D                   | ATA       |           | 0          | 0        | 0 | 0 | 0 | 0 |
| 31 CPU_Q_0 | GOLD_PK                   | Т         |           | 0          | 0        | 0 | 0 | 0 | 0 |
|            |                           |           |           |            |          |   |   |   |   |

### Hardware voor probleemoplossing

Forwarding Engine Driver (FED)

De FED is de chauffeur die de ASIC programmeert. FED-opdrachten worden gebruikt om te controleren of de hardware- en softwarestatus overeenkomen.

Verkrijg de waarde van DI\_Handle

• De DI-handgreep verwijst naar de doelindex voor een specifieke poort.

<#root>

```
c9500#show platform software fed switch active security-fed dhcp-snoop vlan vlan-id 10
```

Platform Security DHCP Snooping Vlan Information

Value of Snooping DI handle

```
Port Trust Mode
FortyGigabitEthernet1/0/10
trust <<---- Ensure TRUSTED ports are listed
```

Controleer de ifm-mapping om de essentie en kern van de poorten te bepalen.

• IFM is een interne interface-index die is toegewezen aan een specifieke poort/kern/asic.

#### <#root>

#### c9500#show platform software fed switch active ifm mappings

Interface IF\_ID Inst Asic Core Port SubPort Mac Cntx LPN GPN Type Active FortyGigabitEthernet1/0/10

0xa

|   | 3 |   |   |   |   |   |     |   |
|---|---|---|---|---|---|---|-----|---|
| 1 | 1 |   |   |   |   |   |     |   |
|   | 1 | 0 | 4 | 4 | 2 | 2 | NIF | Y |

Gebruik de DI\_Handle om de hardware index.

#### <#root>

c9500#show platform hardware fed switch active fwd-asic abstraction print-resource-handle 0x7F7FAC23E438

Handle:0x7f7fac23e438 Res-Type:ASIC\_RSC\_DI Res-Switch-Num:255 Asic-Num:255 Feature-ID:AL\_FID\_DHCPSNOOPIN priv\_ri/priv\_si Handle: (nil)Hardware Indices/Handles:

#### index0:0x5f03

```
mtu_index/l3u_ri_index0:0x0 index1:0x5f03 mtu_index/l3u_ri_index1:0x0 index2:0x5f03 mtu_index/l3u_ri_index/l3u_ri_index1:0x5f03 mtu_index/l3u_ri_index1:0x0 index2:0x5f03 mtu_index/l3u_ri_index1:0x0 index2:0x5f03 mtu_index/l3u_ri_index1:0x0 index2:0x5f03 mtu_index/l3u_ri_index1:0x0 index2:0x5f03 mtu_index/l3u_ri_index1:0x0 index2:0x5f03 mtu_index/l3u_ri_index1:0x0 index2:0x5f03 mtu_index/l3u_ri_index1:0x0 index2:0x5f03 mtu_index/l3u_ri_index1:0x0 index2:0x5f03 mtu_index/l3u_ri_index1:0x0 index2:0x5f03 mtu_index/l3u_ri_index1:0x0 index2:0x5f03 mtu_index/l3u_ri_index1:0x0 index2:0x5f03 mtu_index/l3u_ri_index1:0x0 index2:0x5f03 mtu_index/l3u_ri_index1:0x0 index2:0x5f03 mtu_index/l3u_ri_index2:0x5f03 mtu_index/l3u_ri_index2:0x5f03 mtu_index2:0x5f03 mtu_index
```

<-- Index is 0x5f03

Converteer van hexadecimaal de indexwaarde 0x5f03 naar decimaal.

0x5f03 = 24323

Gebruik deze indexwaarde in decimaal, en de waarden van ASIC en van de Kern in dit bevel om te zien welke vlaggen voor de haven worden geplaatst.

```
<#root>
```

```
c9500#show platform hardware fed switch 1 fwd-asic regi read register-name SifDestinationIndexTable-2432
asic
1
core
1
For asic 1 core 1
Module 0 - SifDestinationIndexTable[0][
24323
1
<-- the decimal hardware index matches 0x5f03 = 24323
copySegment0 :
0x1 <<---- If you find this as 0x0, means that the traffic is not forwarded out of this port. (refer to
CSCvi39202)copySegment1 : 0x1
dpuSegment0 : 0x0
dpuSegment1 : 0x0
ecUnicast
           : 0x0
etherChannel0 : 0x0
etherChannel1 : 0x0
hashPtr1
           : 0x0
stripSegment : 0x0
Zorg ervoor dat DHCP-controle is ingeschakeld voor het specifieke VLAN.
<#root>
c9500#show platform software fed switch 1 vlan 10
VLAN Fed Information
Vlan Id IF Id
                LE Handle
                                   STP Handle L3 IF Handle
                                                                        SVI IF
_____
10
      0x0000000000420011
0x00007f7fac235fa8
0x00007f7fac236798 0x0000000000000 0x0000000000000 15
```

#### c9500#

show platform hardware fed switch active fwd-asic abstraction print-resource-handle

0x00007f7fac235fa8 1 <<---- Last number might be 1 or 0, 1 means detailed, 0 means brief output

Detailed Resource Information (ASIC\_INSTANCE# 0)
\_\_\_\_\_\_

LEAD\_VLAN\_IGMP\_MLD\_SNOOPING\_ENABLED\_IPV4 value 1 Pass <<---- Verify the highlighted values, if any are

LEAD\_VLAN\_IGMP\_MLD\_SNOOPING\_ENABLED\_IPV6 value 0 Pass

LEAD\_VLAN\_ARP\_OR\_ND\_SNOOPING\_ENABLED\_IPV4 value 1 Pass

LEAD\_VLAN\_ARP\_OR\_ND\_SNOOPING\_ENABLED\_IPV6 value 1 Pass LEAD\_VLAN\_BLOCK\_L2\_LEARN value 0 Pass LEAD\_VLAN\_CONTENT\_MATCHING\_ENABLED value 0 Pass LEAD\_VLAN\_DEST\_MOD\_INDEX\_TVLAN\_LE value 0 Pass

LEAD\_VLAN\_DHCP\_SNOOPING\_ENABLED\_IPV4 value 1 Pass

LEAD\_VLAN\_DHCP\_SNOOPING\_ENABLED\_IPV6 value 1 Pass LEAD VLAN ENABLE SECURE VLAN LEARNING IPV4 value 0 Pass LEAD\_VLAN\_ENABLE\_SECURE\_VLAN\_LEARNING\_IPV6 value 0 Pass LEAD\_VLAN\_EPOCH value 0 Pass LEAD\_VLAN\_L2\_PROCESSING\_STP\_TCN value 0 Pass LEAD\_VLAN\_L2FORWARD\_IPV4\_MULTICAST\_PKT value 0 Pass LEAD\_VLAN\_L2FORWARD\_IPV6\_MULTICAST\_PKT value 0 Pass LEAD\_VLAN\_L3\_IF\_LE\_INDEX\_PRIO value 0 Pass LEAD\_VLAN\_L3IF\_LE\_INDEX value 0 Pass LEAD\_VLAN\_LOOKUP\_VLAN value 15 Pass LEAD\_VLAN\_MCAST\_LOOKUP\_VLAN value 15 Pass LEAD\_VLAN\_RIET\_OFFSET value 4095 Pass LEAD VLAN SNOOPING FLOODING ENABLED IGMP OR MLD IPV4 value 1 Pass LEAD\_VLAN\_SNOOPING\_FLOODING\_ENABLED\_IGMP\_OR\_MLD\_IPV6 value 1 Pass LEAD\_VLAN\_SNOOPING\_PROCESSING\_STP\_TCN\_IGMP\_OR\_MLD\_IPV4 value 0 Pass LEAD\_VLAN\_SNOOPING\_PROCESSING\_STP\_TCN\_IGMP\_OR\_MLD\_IPV6 value 0 Pass LEAD VLAN VLAN CLIENT LABEL value 0 Pass LEAD\_VLAN\_VLAN\_CONFIG value 0 Pass LEAD\_VLAN\_VLAN\_FLOOD\_ENABLED value 0 Pass LEAD\_VLAN\_VLAN\_ID\_VALID value 1 Pass LEAD\_VLAN\_VLAN\_LOAD\_BALANCE\_GROUP value 15 Pass LEAD\_VLAN\_VLAN\_ROLE value 2 Pass LEAD\_VLAN\_VLAN\_FLOOD\_MODE\_BITS value 3 Pass LEAD VLAN LVX VLAN value 0 Pass LEAD\_VLAN\_EGRESS\_DEJAVU\_CANON value 0 Pass LEAD\_VLAN\_EGRESS\_INGRESS\_VLAN\_MODE value 0 Pass LEAD\_VLAN\_EGRESS\_LOOKUP\_VLAN value 0 Pass LEAD\_VLAN\_EGRESS\_LVX\_VLAN value 0 Pass LEAD\_VLAN\_EGRESS\_SGACL\_DISABLED value 3 Pass LEAD\_VLAN\_EGRESS\_VLAN\_CLIENT\_LABEL value 0 Pass LEAD\_VLAN\_EGRESS\_VLAN\_ID\_VALID value 1 Pass LEAD\_VLAN\_EGRESS\_VLAN\_LOAD\_BALANCE\_GROUP value 15 Pass LEAD\_VLAN\_EGRESS\_INTRA\_POD\_BCAST value 0 Pass

LEAD\_VLAN\_EGRESS\_DHCP\_SNOOPING\_ENABLED\_IPV4 value 1 Pass

Deze tabel toont de verschillende Punject-opdrachten die kunnen worden gebruikt om het pad van het DHCP-pakket op een actief netwerk te overtrekken.

### Gemeenschappelijke Punt / Injecteer show & debug opdrachten

debug plat soft fed swit acti injecteren add-filter oorzaak 255 sub\_cause 0 src\_mac 0 0 0 dst\_mac 0 0 0 0 src\_ipv4 192.168.12.1 dst\_ipv4 0.0.0.0 if\_id 0xf

set platform software trace fed [switch<num|active|standby>] inspuit breedsprakig **— > gebruik filter** commando getoond om bereik de sporen naar deze specifieke host

set platform software trace fed [switch<num|active|standby>] inspuit debug-boot  $\hat{a} \in " > voor opnieuw$  laden

set-platform softwarerelease [switch<num|active|standby>] puntruis

show platform software fed [switch<num|active|standby>] samenvatting van de oorzaak van de injectie

show platform software fed [switch<num|active|standby>] Punt cause overview

toon platform software gevoed [switch<num|active|standby>] injecteer cpuq 0

show platform software fed [switch<num|active|standby>] punt cpuq 17 (dhcp wachtrij)

show platform software fed [switch<num|active|standby>] actieve injecteer pakketopnamedatum

toon platform software infrastructuur injecteren

Toon platform software infrastructuur punt

toon platform software infrastructuur lsmpi driver

debug platform software infra punt dhcp

debug platform software infra

Deze opdrachten zijn handig om te controleren of er een DHCP-pakket voor een bepaalde client is ontvangen.

- Deze eigenschap staat u toe om alle het snooping mededeling van DHCP te vangen verbonden aan een bepaald cliëntmac adres dat door cpu via de software IOS-DHCP wordt verwerkt.
- Deze functionaliteit wordt ondersteund voor zowel IPv4- als IPv6-verkeer.
- Deze optie wordt automatisch ingeschakeld.

Belangrijk: deze opdrachten zijn beschikbaar bij Cisco IOS XE Gibraltar 16.12.X.

switch#show platform dhcpsnooping client stats {mac-adres}

switch#**show platform dhcpv6snooping ipv6 client stats** {mac-address}

<#root>

C9300#

show platform dhcpsnooping client stats 0000.1AC2.C148

| DHCPSN: DHC<br>DHCPD: DHC<br>L2FWD: Tra | CP snoopin<br>CP protoco<br>ansmit Pac | g server<br>l daemen<br>ket to driver in | L2 format       |      |              |                      |
|-----------------------------------------|----------------------------------------|------------------------------------------|-----------------|------|--------------|----------------------|
| FWD: Tra                                | ansmit Pac                             | ket to driver                            |                 |      |              |                      |
| Packet Trac                             | ce for cli                             | ent MAC 0000.1AC2                        | .C148:          |      |              |                      |
| Timestamp                               |                                        | Destination MAC                          | Destination Ip  | VLAN | Message      | Handler:Action       |
| 06-27-2019                              | 20:48:28                               | FFFF.FFF.FFF                             | 255.255.255.255 | 88   | DHCPDISCOVER | PUNT:RECEIVED        |
| 06-27-2019                              | 20:48:28                               | FFFF.FFFF.FFFF                           | 255.255.255.255 | 88   | DHCPDISCOVER | PUNT:TO_DHCPSN       |
| 06-27-2019                              | 20:48:28                               | FFFF.FFFF.FFFF                           | 255.255.255.255 | 88   | DHCPDISCOVER | BRIDGE:RECEIVED      |
| 06-27-2019                              | 20:48:28                               | FFFF.FFFF.FFF                            | 255.255.255.255 | 88   | DHCPDISCOVER | BRIDGE:T0_DHCPD      |
| 06-27-2019                              | 20:48:28                               | FFFF.FFFF.FFF                            | 255.255.255.255 | 88   | DHCPDISCOVER | BRIDGE:TO_INJECT     |
| 06-27-2019                              | 20:48:28                               | FFFF.FFFF.FFF                            | 255.255.255.255 | 88   | DHCPDISCOVER | L2INJECT:T0_FWD      |
| 06-27-2019                              | 20:48:28                               | 0000.0000.0000                           | 192.168.1.1     | 0    | DHCPDISCOVER | INJECT:RECEIVED      |
| 06-27-2019                              | 20:48:28                               | 0000.0000.0000                           | 192.168.1.1     | 0    | DHCPDISCOVER | INJECT:T0_L2FWD      |
| 06-27-2019                              | 20:48:30                               | 0000.0000.0000                           | 10.1.1.3        | 0    | DHCPOFFER    | INJECT:RECEIVED      |
| 06-27-2019                              | 20:48:30                               | 0000.1AC2.C148                           | 10.1.1.3        | 0    | DHCPOFFER    | INTERCEPT:RECEIVED   |
| 06-27-2019                              | 20:48:30                               | 0000.1AC2.C148                           | 10.1.1.3        | 88   | DHCPOFFER    | INTERCEPT: TO_DHCPSN |
| 06-27-2019                              | 20:48:30                               | 0000.1AC2.C148                           | 10.1.1.3        | 88   | DHCPOFFER    | INJECT: CONSUMED     |
| 06-27-2019                              | 20:48:30                               | FFFF.FFFF.FFF                            | 255.255.255.255 | 88   | DHCPREQUEST  | PUNT:RECEIVED        |
| 06-27-2019                              | 20:48:30                               | FFFF.FFFF.FFFF                           | 255.255.255.255 | 88   | DHCPREQUEST  | PUNT:T0_DHCPSN       |
| 06-27-2019                              | 20:48:30                               | FFFF.FFFF.FFFF                           | 255.255.255.255 | 88   | DHCPREQUEST  | BRIDGE:RECEIVED      |
| 06-27-2019                              | 20:48:30                               | FFFF.FFFF.FFF                            | 255.255.255.255 | 88   | DHCPREQUEST  | BRIDGE:T0_DHCPD      |
| 06-27-2019                              | 20:48:30                               | FFFF.FFFF.FFF                            | 255.255.255.255 | 88   | DHCPREQUEST  | BRIDGE:TO_INJECT     |
| 06-27-2019                              | 20:48:30                               | FFFF.FFFF.FFF                            | 255.255.255.255 | 88   | DHCPREQUEST  | L2INJECT:T0_FWD      |
| 06-27-2019                              | 20:48:30                               | 0000.0000.0000                           | 192.168.1.1     | 0    | DHCPREQUEST  | INJECT:RECEIVED      |
| 06-27-2019                              | 20:48:30                               | 0000.0000.0000                           | 192.168.1.1     | 0    | DHCPREQUEST  | INJECT:TO_L2FWD      |
| 06-27-2019                              | 20:48:30                               | 0000.0000.0000                           | 10.1.1.3        | 0    | DHCPACK      | INJECT:RECEIVED      |
| 06-27-2019                              | 20:48:30                               | 0000.1AC2.C148                           | 10.1.1.3        | 0    | DHCPACK      | INTERCEPT:RECEIVED   |
| 06-27-2019                              | 20:48:30                               | 0000.1AC2.C148                           | 10.1.1.3        | 88   | DHCPACK      | INTERCEPT: TO_DHCPSN |

Gebruik deze opdrachten om het overtrekken te verwijderen.

switch#clear platform dhcpsnooping pkt-trace ipv4

switch#clear platform dhcpsnooping pkt-trace ipv6

## **CPU** pakketvastlegging

Bevestig als DHCP-synchronisatiepakketten aankomen en het besturingsplane goed verlaten.

**Opmerking**: raadpleeg de sectie Verder lezen voor meer informatie over het gebruik van het opnamegereedschap van de Forwarding Engine Driver CPU.

<#root>

#### debug platform software fed

[switch<num|active|standby>]

punt/inject

packet-capture start

#### debug platform software fed

[switch<num|active|standby>]

punt/inject

packet-capture stop

#### show platform software fed

[switch<num|active|standby>]

punt/inject

packet-capture brief

### PUNT ###

DISCOVER

```
----- Punt Packet Number: 16, Timestamp: 2021/04/14 19:10:09.924 -----
interface :
physical: FortyGigabitEthernet1/0/2
[if-id: 0x0000000a], pal: FortyGigabitEthernet1/0/2 [if-id: 0x0000000a]
metadata : cause: 79
[dhcp snoop],
sub-cause: 11, q-no: 17, linktype: MCP_LINK_TYPE_IP [1]
ether hdr : dest mac: ffff.ffff.ffff,
src mac: 00a3.d144.2046
ether hdr : ethertype: 0x0800 (IPv4)
ipv4 hdr : dest ip: 255.255.255.255, src ip: 0.0.0.0
ipv4 hdr : packet len: 347, ttl: 255, protocol: 17 (UDP)
udp hdr : dest port:
67
, src port:
68
```

```
OFFER
```

```
----- Punt Packet Number: 23, Timestamp: 2021/04/14 19:10:11.926 -----
interface :
physical: FortyGigabitEthernet1/0/10
[if-id: 0x00000012], pal: FortyGiqabitEthernet1/0/10 [if-id: 0x00000012]
metadata : cause: 79
[dhcp snoop]
, sub-cause: 11, q-no: 17, linktype: MCP_LINK_TYPE_IP [1]
ether hdr : dest mac: ffff.fff.fff,
src mac: 701f.539a.fe46
ether hdr : vlan: 10, ethertype: 0x8100
ipv4 hdr : dest ip: 255.255.255.255,
src ip: 10.0.0.1
ipv4 hdr : packet len: 330, ttl: 255, protocol: 17 (UDP)
udp hdr : dest port:
68
, src port:
67
REQUEST
----- Punt Packet Number: 24, Timestamp: 2021/04/14 19:10:11.927 -----
interface :
physical: FortyGigabitEthernet1/0/2
[if-id: 0x0000000a], pal: FortyGigabitEthernet1/0/2 [if-id: 0x0000000a]
metadata : cause: 79
[dhcp snoop]
, sub-cause: 11, q-no: 17, linktype: MCP_LINK_TYPE_IP [1]
ether hdr : dest mac: ffff.ffff.ffff,
src mac: 00a3.d144.2046
ether hdr : ethertype: 0x0800 (IPv4)
ipv4 hdr : dest ip: 255.255.255.255, src ip: 0.0.0.0
ipv4 hdr : packet len: 365, ttl: 255, protocol: 17 (UDP)
udp hdr : dest port:
67
, src port:
```

```
ACK
```

----- Punt Packet Number: 25, Timestamp: 2021/04/14 19:10:11.929 ----interface : physical: FortyGigabitEthernet1/0/10 [if-id: 0x00000012], pal: FortyGiqabitEthernet1/0/10 [if-id: 0x00000012] metadata : cause: 79 [dhcp snoop] , sub-cause: 11, q-no: 17, linktype: MCP\_LINK\_TYPE\_IP [1] ether hdr : dest mac: ffff.fff.fff, src mac: 701f.539a.fe46 ether hdr : vlan: 10, ethertype: 0x8100 ipv4 hdr : dest ip: 255.255.255.255, src ip: 10.0.0.1 ipv4 hdr : packet len: 330, ttl: 255, protocol: 17 (UDP) udp hdr : dest port: 68 , src port: 67 ### INJECT ### DISCOVER ------ Inject Packet Number: 33, Timestamp: 2021/04/14 19:53:01.273 ----interface : pal: FortyGigabitEthernet1/0/2 [if-id: 0x000000a] metadata : cause: 25 [Layer2 frame to BD], sub-cause: 1, q-no: 0, linktype: MCP\_LINK\_TYPE\_IP [1] ether hdr : dest mac: ffff.ffff.ffff, src mac: 00a3.d144.2046 ether hdr : ethertype: 0x0800 (IPv4) ipv4 hdr : dest ip: 255.255.255.255, src ip: 0.0.0.0

ipv4 hdr : packet len: 347, ttl: 255, protocol: 17 (UDP)

udp hdr : dest port:

68

```
67
```

, src port:

68

#### OFFER

```
----- Inject Packet Number: 51, Timestamp: 2021/04/14 19:53:03.275 -----
interface : pal:
FortyGigabitEthernet1/0/2
[if-id: 0x000000a]
metadata : cause: 1 [L2 control/legacy], sub-cause: 0, q-no: 0, linktype: MCP_LINK_TYPE_LAYER2 [10]
ether hdr : dest mac: ffff.ffff.ffff,
src mac: 701f.539a.fe46
ether hdr : ethertype: 0x0800 (IPv4)
ipv4 hdr : dest ip: 255.255.255.255,
src ip: 10.0.0.1
ipv4 hdr : packet len: 330, ttl: 255, protocol: 17 (UDP)
udp hdr : dest port:
68,
src port:
67
REQUEST
----- Inject Packet Number: 52, Timestamp: 2021/04/14 19:53:03.276 -----
interface : pal:
FortyGigabitEthernet1/0/2
[if-id: 0x000000a]
metadata : cause: 25 [Layer2 frame to BD], sub-cause: 1, q-no: 0, linktype: MCP_LINK_TYPE_IP [1]
ether hdr : dest mac: ffff.ffff.ffff,
src mac: 00a3.d144.2046
ether hdr : ethertype: 0x0800 (IPv4)
ipv4 hdr : dest ip: 255.255.255.255, src ip: 0.0.0.0
```

67

, src port:

udp hdr : dest port:

ipv4 hdr : packet len: 365, ttl: 255, protocol: 17 (UDP)

68

```
----- Inject Packet Number: 53, Timestamp: 2021/04/14 19:53:03.278 ------
interface : pal:
FortyGigabitEthernet1/0/2
[if-id: 0x000000a]
metadata : cause: 1 [L2 control/legacy], sub-cause: 0, q-no: 0, linktype: MCP_LINK_TYPE_LAYER2 [10]
ether hdr : dest mac: ffff.ffff,
src mac: 701f.539a.fe46
ether hdr : ethertype: 0x0800 (IPv4)
ipv4 hdr : dest ip: 255.255.255,
src ip: 10.0.0.1
ipv4 hdr : packet len: 330, ttl: 255, protocol: 17 (UDP)
udp hdr : dest port:
68
, src port:
67
```

## Handige sporen

Dit zijn binaire sporen die gebeurtenissen per proces of component tonen. In dit voorbeeld tonen de sporen informatie over de component dhcpsn.

• De sporen kunnen handmatig worden gedraaid, wat betekent dat u een nieuw bestand kunt maken voordat u begint met probleemoplossing, zodat het schonere informatie bevat.

<#root> 9500# request platform software trace rotate all 9500# set platform software trace fed [switch

\_\_\_\_

ACK

c9500#show logging proc fed internal | inc dhcp

<<---- DI\_Handle must match with the output which retrieves the DI handle

2021/04/14 19:24:19.159536 {fed\_F0-0}{1}: [dhcpsn] [17035]: (info):

VLAN event on vlan 10, enabled 1

2021/04/14 19:24:19.159975 {fed\_F0-0}{1}: [dhcpsn] [17035]: (debug): Program trust ports for this vlan 2021/04/14 19:24:19.159978 {fed\_F0-0}{1}: [dhcpsn] [17035]: (debug):

GPN (10) if\_id (0x00000000000012) <<---- if\_id must match with the TRUSTED port

2021/04/14 19:24:19.160029 {fed\_F0-0}{1}: [dhcpsn] [17035]: (debug): trusted\_if\_q size=1 for vlan=10 2021/04/14 19:24:19.160041 {fed\_F0-0}{1}: [dhcpsn] [17035]: (ERR): update ri has failed vlanid[10] 2021/04/14 19:24:19.160042 {fed\_F0-0}{1}: [dhcpsn] [17035]: (debug): vlan mode changed to enable 2021/04/14 19:24:27.507358 {fed\_F0-0}{1}: [dhcpsn] [23451]: (debug): get di for vlan\_id 10 2021/04/14 19:24:27.507365 {fed\_F0-0}{1}: [dhcpsn] [23451]: (debug): Allocated rep\_ri for vlan\_id 10 2021/04/14 19:24:27.507366 {fed\_F0-0}{1}: [inject] [23451]: (verbose): Changing di\_handle from 0x7f7fac3

#### 0x7f7fac23e438

by dhcp snooping 2021/04/14 19:24:27.507394 {fed\_F0-0}{1}: [inject] [23451]: (debug): TX: getting REP RI from dhcpsn fai 2021/04/14 19:24:29.511774 {fed\_F0-0}{1}: [dhcpsn] [23451]: (debug): get di for vlan\_id 10 2021/04/14 19:24:29.511780 {fed\_F0-0}{1}: [dhcpsn] [23451]: (debug): Allocated rep\_ri for vlan\_id 10 2021/04/14 19:24:29.511780 {fed\_F0-0}{1}: [inject] [23451]: (verbose): Changing di\_handle from 0x7f7fac3

#### 0x7f7fac23e438

by dhcp snooping 2021/04/14 19:24:29.511802 {fed\_F0-0}{1}: [inject] [23451]: (debug): TX: getting REP RI from dhcpsn fai]

c9500#set platform software trace fed [switch

] asic\_app verbose

2021/04/14 20:13:56.742637 {fed\_F0-0}{1}: [dhcpsn] [17035]: (info):

VLAN event on vlan 10

, enabled 0
2021/04/14 20:13:56.742783 {fed\_F0-0}{1}: [dhcpsn] [17035]: (debug): vlan mode changed to disable
2021/04/14 20:14:13.948214 {fed\_F0-0}{1}: [dhcpsn] [17035]: (info): VLAN event on vlan 10, enabled 1
2021/04/14 20:14:13.948686 {fed\_F0-0}{1}: [dhcpsn] [17035]: (debug):

Program trust ports for this vlan

2021/04/14 20:14:13.948688 {fed\_F0-0}{1}: [dhcpsn] [17035]: (debug):

GPN (10) if\_id (0x00000000000012) <<---- if\_id must match with the TRUSTED port

2021/04/14 20:14:13.948740 {fed\_F0-0}{1}: [dhcpsn] [17035]: (debug): trusted\_if\_q size=1 for vlan=10 2021/04/14 20:14:13.948753 {fed\_F0-0}{1}: [dhcpsn] [17035]: (ERR): update ri has failed vlanid[10] 2021/04/14 20:14:13.948754 {fed\_F0-0}{1}: [dhcpsn] [17035]: (debug): vlan mode changed to enable

#### Suggested Traces

set platform software trace fed [switch<num|active|standby>] pm\_tdl verbose set platform software trace fed [switch<num|active|standby>] pm\_vec verbose set platform software trace fed [switch<num|active|standby>] pm\_vlan verbose

#### INJECT

```
set platform software trace fed [switch<num|active|standby>] dhcpsn verbose
set platform software trace fed [switch<num|active|standby>] asic_app verbose
set platform software trace fed [switch<num|active|standby>] inject verbose
```

#### PUNT

set platform software trace fed [switch<num|active|standby>] dhcpsn verbose set platform software trace fed [switch<num|active|standby>] asic\_app verbse set platform software trace fed [switch<num|active|standby>] punt ver

## Syslogs en toelichtingen

Overtredingen van DHCP-snelheidslimieten.

Uitleg: DHCP-snuffelen detecteerde een overschrijding van de DHCP-pakketsnelheid op de gespecificeerde interface.

```
%DHCP_SNOOPING-4-DHCP_SNOOPING_ERRDISABLE_WARNING: DHCP Snooping received 300 DHCP packets on interface 
%DHCP_SNOOPING-4-DHCP_SNOOPING_RATE_LIMIT_EXCEEDED: The interface Fa0/2 is receiving more than the three
```

DHCP-serverspoofing op een onvertrouwde poort.

Uitleg:De DHCP-snuffelfunctie ontdekte bepaalde typen DHCP-berichten die niet zijn toegestaan op de onbetrouwbare interface, wat aangeeft dat een host probeert te handelen als een DHCP-server.

%DHCP\_SNOOPING-5-DHCP\_SNOOPING\_UNTRUSTED\_PORT: DHCP\_SNOOPING drop message on untrusted port, message typestic terms and the state of the state of th

Layer 2 MAC-adres komt niet overeen met het MAC-adres binnen het DHCP-verzoek.

Uitleg: De DHCP-snuffelfunctie heeft geprobeerd het MAC-adres te valideren en de controle is mislukt. Het MAC-adres van de bron in de Ethernet-header komt niet overeen met het adres in het veld Hoofdstuk van het DHCP-verzoekbericht. Er kan een kwaadwillige gastheer zijn die probeert om een ontkenning van de dienstaanval op de server van DHCP uit te voeren.

%DHCP\_SNOOPING-5-DHCP\_SNOOPING\_MATCH\_MAC\_FAIL: DHCP\_SNOOPING drop message because the chaddr doesn't mat

Optie 82 Invoegprobleem.

Uitleg: De DHCP-snuffelfunctie ontdekte een DHCP-pakket met optiewaarden die niet zijn toegestaan op de onvertrouwde poort, wat aangeeft dat een host probeert te handelen als een DHCP-relay of server.

%DHCP\_SNOOPING-5-DHCP\_SNOOPING\_NONZERO\_GIADDR: DHCP\_SNOOPING drop message with non-zero giaddr or option

Layer 2 MAC-adres ontvangen op verkeerde poort.

Uitleg: De DHCP-snuffelfunctie heeft een host gedetecteerd die probeert een denial of service-aanval uit te voeren op een andere host in het netwerk.

%DHCP\_SNOOPING-5-DHCP\_SNOOPING\_FAKE\_INTERFACE: DHCP\_SNNOPING drop message with mismatched source interfa

DHCP-berichten ontvangen op de onbetrouwbare interface.

Uitleg:De DHCP-snuffelfunctie ontdekte bepaalde typen DHCP-berichten die niet zijn toegestaan op de onbetrouwbare interface, wat aangeeft dat een host probeert te handelen als een DHCP-server.

%DHCP\_SNOOPING-5-DHCP\_SNOOPING\_UNTRUSTED\_PORT: DHCP\_SNOOPING drop message on untrusted port: GigabitEthe

DHCP-snuffeloverdracht is mislukt. Kan URL niet openen.

Uitleg: De DHCP snooping binding transfer is mislukt.

%DHCP\_SNOOPING-4-AGENT\_OPERATION\_FAILED: DHCP snooping binding transfer failed. Unable to access URL

| Cisco Bug-id<br>nummer | Beschrijving                                                                                                    |  |  |  |
|------------------------|----------------------------------------------------------------------------------------------------|--|--|--|
| <u>CSCvi39202</u>      | DHCP mislukt wanneer DHCP-snuffelvertrouwen is ingeschakeld op uplink-<br>etherchannel.                                           |  |  |  |
| CSCvp49518             | DHCP-snooping database wordt niet vernieuwd na opnieuw laden.                                                                     |  |  |  |
| <u>CSCvk16813</u>      | DHCP-clientverkeer is verbroken met DHCP-snooping en poortkanaal of cross-stack uplinks.                                          |  |  |  |
| CSCvd51480             | Het losmaken van IP DHCP snooping en apparaat-volgen.                                                                             |  |  |  |
| <u>CSCvm55401</u>      | DHCP-snuffelen kan de optie DHCP-optie 82-pakketten met de optie IP DHCP-<br>snuffelinformatie laten vallen, maar niet vertrouwd. |  |  |  |
| <u>CSCv25841</u>       | DHCP-snuffelstatus breekt wanneer er verandering is in REP-segment.                                                               |  |  |  |
| <u>CSCv15759</u>       | DHCP-server verstuurt een NAK-pakket tijdens het DHCP-vernieuwingsproces.                                                         |  |  |  |
| CSCvk34927             | DHCP-snoopingstabel niet bijgewerkt vanuit DHCP-snooping DB-bestand bij opnieuw laden.                                            |  |  |  |

### DHCP-synchronisatievoorbehouden

### **SDA border-DHCP-controle**

DHCP Snooping Statistics CLI.

Een nieuwe CLI beschikbaar voor SDA om DHCP-snuffelstatistieken te verifiëren.

**Opmerking**: voor extra verwijzingen naar Cisco SD-Access Fabric Edge DHCP-proces/pakketstroom en decodering raadpleegt u de handleiding in het gedeelte Verwante informatie.

switch#show platform fabric border dhcp snooping ipv4 statistieken

switch#show platform fabric border dhcp snooping ipv6 statistieken

<#root>

SDA-9300-BORDER#

show platform fabric border dhcp snooping ipv4 statistics

| Timestamp           | Source IP  | Destination IP | Source Remote Locator | Lisp Instance ID | VLAN | PROCESS |
|---------------------|------------|----------------|-----------------------|------------------|------|---------|
|                     |            |                |                       |                  |      |         |
| 08-05-2019 00:24:16 | 10.30.30.1 | 10.40.40.1     | 192.168.0.1           | 8189             | 88   | 10      |
| 08-05-2019 00:24:16 | 10.30.30.1 | 10.40.40.1     | 192.168.0.1           | 8189             | 88   | 11      |

SDA-9300-BORDER#

show platform fabric border dhcp snooping ipv6 statistics

| Timestamp           | Source IP              | Destination IP         | Source Remote Locator | Lisp Instanc |
|---------------------|------------------------|------------------------|-----------------------|--------------|
|                     |                        |                        |                       |              |
| 08-05-2019 00:41:46 | 11:11:11:11:11:11:11:1 | 22:22:22:22:22:22:22:1 | 192.168.0.3           | 8089         |
| 08-05-2019 00:41:47 | 11:11:11:11:11:11:11:1 | 22:22:22:22:22:22:22:1 | 192.168.0.3           | 8089         |

## Gerelateerde informatie

<u>Configuratiehandleiding voor IP-adresseringsservices, Cisco IOS XE Amsterdam 17.3.x (Catalyst 9200</u> <u>Switches)</u>

<u>Configuratiehandleiding voor IP-adresseringsservices, Cisco IOS XE Amsterdam 17.3.x (Catalyst 9300</u> <u>Switches)</u>

<u>Configuratiehandleiding voor IP-adresseringsservices, Cisco IOS XE Amsterdam 17.3.x (Catalyst 9400</u> <u>Switches)</u>

<u>Configuratiehandleiding voor IP-adresseringsservices, Cisco IOS XE Amsterdam 17.3.x (Catalyst 9500</u> <u>Switches)</u>

<u>Configuratiehandleiding voor IP-adresseringsservices, Cisco IOS XE Amsterdam 17.3.x (Catalyst 9600</u> <u>Switches)</u>

Cisco SD-Access Fabric Edge DHCP-proces/pakketstroom en decodering

Configureer FED CPU-pakketvastlegging op Catalyst 9000 Switches

Technische ondersteuning en documentatie – Cisco Systems

### Over deze vertaling

Cisco heeft dit document vertaald via een combinatie van machine- en menselijke technologie om onze gebruikers wereldwijd ondersteuningscontent te bieden in hun eigen taal. Houd er rekening mee dat zelfs de beste machinevertaling niet net zo nauwkeurig is als die van een professionele vertaler. Cisco Systems, Inc. is niet aansprakelijk voor de nauwkeurigheid van deze vertalingen en raadt aan altijd het oorspronkelijke Engelstalige document (link) te raadplegen.